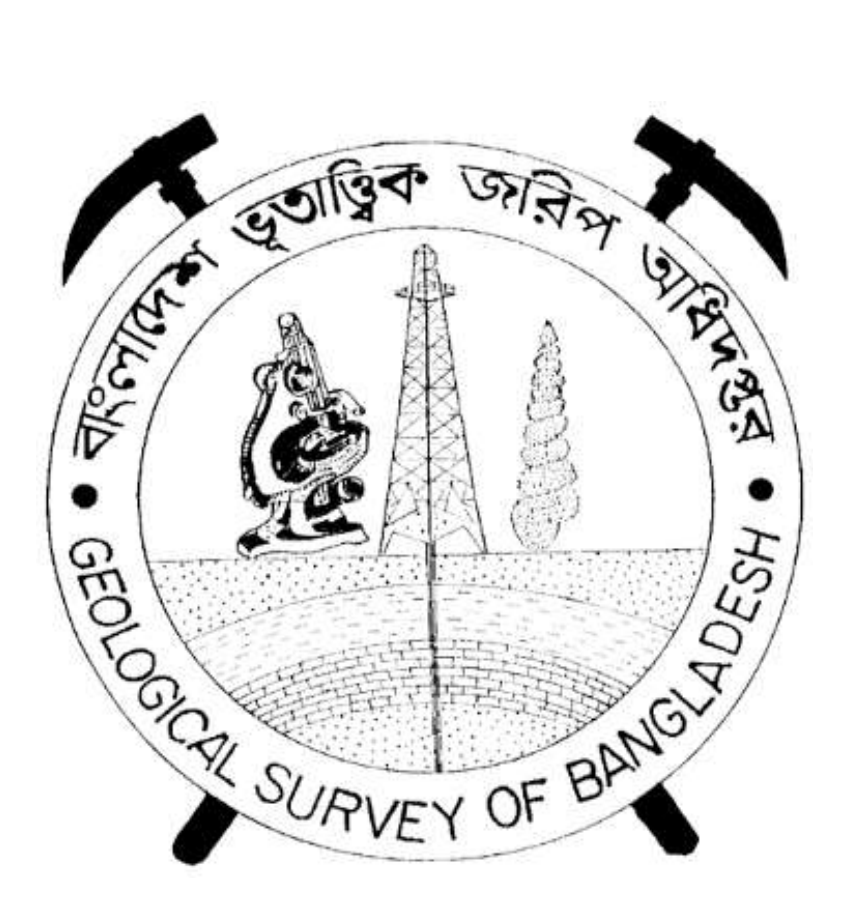

# (বাংলাদেশ খনিজ জাদুঘর –BMM) অ্যাপ ব্যবহার সহায়িকা

| অ্যাপের উদ্দেশ্য:                      |
|----------------------------------------|
| BMM APP LOGIN(বিএমএম অ্যাপ লগইন)2      |
| User Login (ইউজার লগইন)2               |
| Guest Login(গেস্ট লগইন)3               |
| Visit Museum (ভিজিট মিউজিম)4           |
| Team Innovator (টিম এনোভেটর)4          |
| About Us (অ্যাবাউট আস)5                |
| Contact Us (কন্টাক্ট আস)5              |
| Web-Admin Login (ওয়েভ অ্যাডমিন লগইন)6 |
| ড্যাশবোর্ডঃ7                           |
| সাইট সেটিংসঃ                           |
| ইমেইল কনফিগারেশনঃ                      |
| মডিউলঃ9                                |
| মেনুঃ10                                |
| রোল ম্যানেজমেন্টঃ11                    |
| রোল পারমিশনঃ12                         |
| প্রোফাইল ম্যানেজমেন্টঃ12               |
| প্রোফাইল ইনফোঃ13                       |
| চেঞ্জ পাসওয়ার্ডঃ14                    |
| ইউজার ম্যানেজমেন্টঃ                    |
| পেইজ ম্যানেজমেন্টঃ15                   |
| অ্যাড পেইজঃ                            |
| অল পেইজঃ16                             |
| গ্যালারীঃ                              |
| ক্লাসিফিকে <b>শ</b> নঃ17               |
| মিনারেলঃ18                             |
| ভিজিটর লিস্টঃ19                        |
|                                        |

# সূচিপত্র

# অ্যাপের উদ্দেশ্য:

- বাংলাদেশ খনিজ জাদুঘর অ্যাপ এর উদ্দেশ্য হলো বাংলাদেশের খনিজ পদার্থ সম্পর্কিত তথ্য, তথ্যসূত্র এবং সেবাগুলি একটি একস্থানে সংগ্রহ ও অ্যাক্সেস করার সুবিধা দেওয়া। এই অ্যাপের মাধ্যমে ব্যবহারকারীরা বাংলাদেশের খনিজ পদার্থ সম্পর্কিত তথ্য খুঁজে পাবেন, আপডেট তথ্য পেতে পারবেন।
- খনিজ পদার্থের বিস্তারিত তথ্য: অ্যাপে বিভিন্ন খনিজ পদার্থের বিস্তারিত তথ্য উপলব্ধ থাকবে, যেমন পদার্থের নাম, বিবরণ, উপস্থিতির স্থান, বৈশিষ্ট্য, ব্যবহার এবং অন্যান্য তথ্য।
- খনিজ পদার্থ অনুসন্ধান: ব্যবহারকারীরা অ্যাপের মাধ্যমে খনিজ পদার্থের নাম বা বৈশিষ্ট্য দিয়ে অনুসন্ধান করতে পারবেন এবং পদার্থের তথ্য উপলব্ধ করতে পারবেন।
- নকশা এবং ভ্রমণ: অ্যাপে ইন্টারয়াক্টিভ নকশা বা ভ্রমণ ব্যবস্থা থাকবে যার মাধ্যমে ব্যবহারকারীরা বিভিন্ন খনিজ পদার্থের অবস্থান সনাক্ত করতে পারবেন এবং এদের সম্পর্কিত তথ্য পেতে পারবেন।
- বাংলাদেশ খনিজ পদার্থ পরিবেশক: অ্যাপে বাংলাদেশের খনিজ পদার্থ পরিবেশক সম্পর্কিত তথ্য ও সুবিধাগুলি থাকবে, যেমন পরিবেশকের নাম, সম্পর্কের ঠিকানা, যোগাযোগ বিবরণ এবং অন্যান্য তথ্য।
- এই উদাহরণ সূচিত করে দেওয়়া বৈশিষ্ট্যসমূহ পূর্বে উল্লিখিত কেবলমাত্র সাধারণ নমুনা হতে পারে। এই বিশেষগুলি আপনি আপনার বাংলাদেশ খনিজ পদার্থ অ্যাপের সাথে মিলান করে নিজেদের পছন্দ মতো বদলাতে পারেন।

## **BMM APP LOGIN**

BMM-অ্যাপে ক্লিক করার পর লগইন পেজ দেখতে পারবেন এবং লগইন পেজে দুইটি লগইন বাটন (Login, Guest) দেখতে পাবেন।

## User Login

আপনার সঠিক ইউজার মেইল এবং পাসওয়ার্ড টি লিখুন Login বাটনে ক্লিক করুন। যা দেখতে নিচের ছবির মতই দেখাবে।

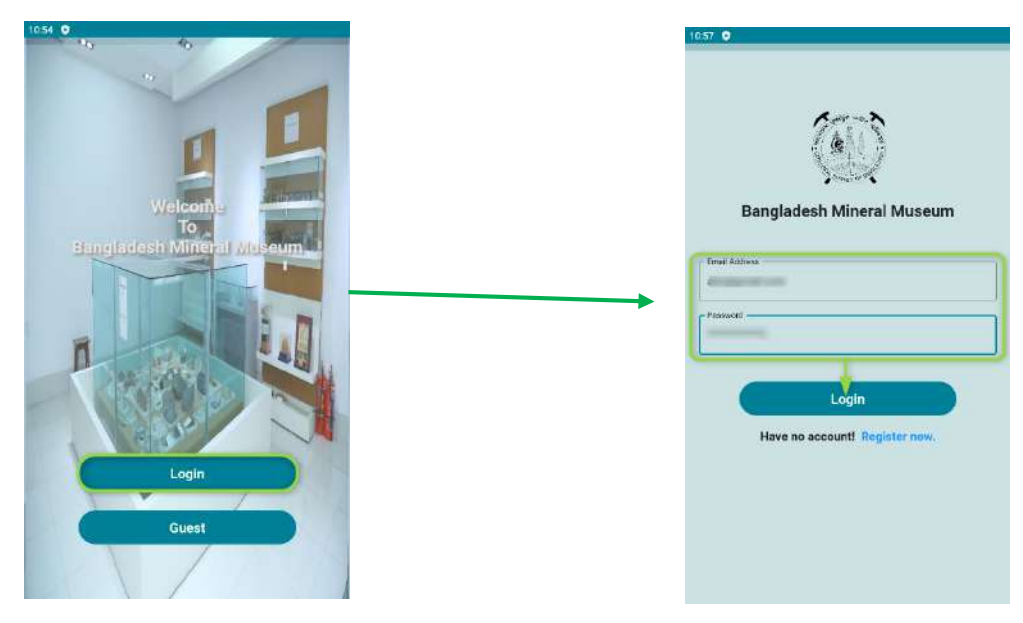

চিত্র: User Login

ব্যবহারকারির ইউজার ন্যাম এবং পাসওয়ার্ড ঠিক থাকলে এবং আপনাকে যদি ইতোমধ্যে এই সিস্টেমের ব্যবহারকারি বানানো হয়ে থাকে তবে আপনি BMMS-এর হোমপেজে প্রবেশ করবেন। যা যা দেখতে নিচের ছবির মতই দেখাবে।

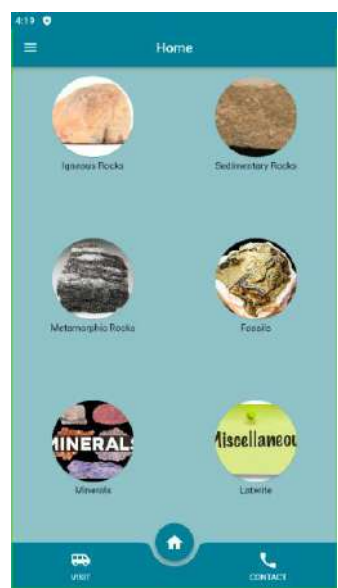

চিত্র: User Home Page

সফলভাবে লগইন করার পর আপনি হোমপেজে খনিজ পদার্থের ক্ল্যাসিকপিকেশন দেখতে পারবেন।

এছাড়া হোমপেজ এর বাম সাইডের উপরের কর্ণারে তিন-লাইনের মেনু আইকন দেখতে পারবেন। অতঃপর তিন-লাইল মেনু আইকনে ক্লিক করার পর আরো কয়েকটা মেনু দেখতে পারবেন।

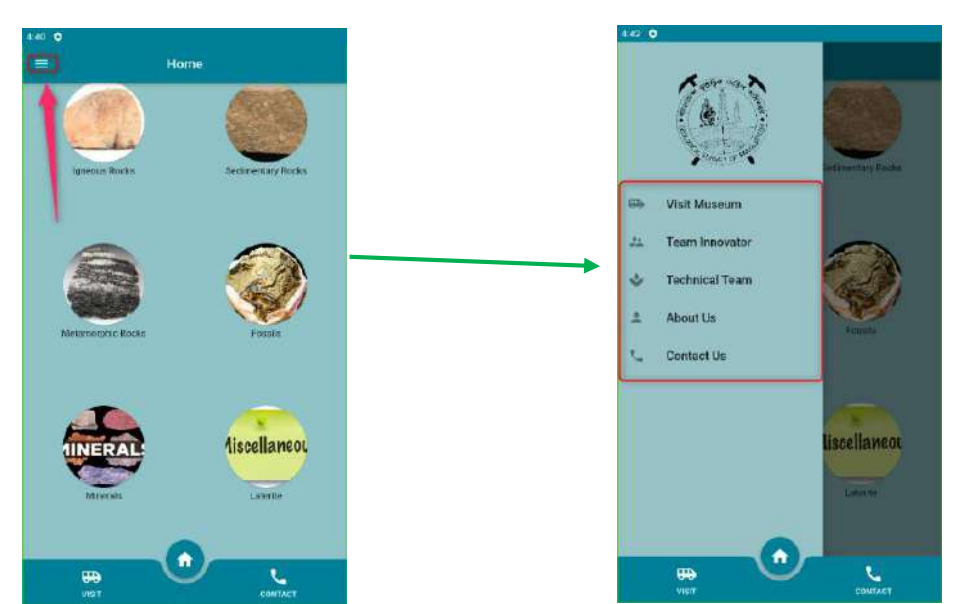

চিত্র: All Menu List

### Guest Login

আপনাকে যদি এই সিস্টেমের ব্যবহারকারি বানানো না হয়ে থাকে তবে আপনি Guest-হিসেবে আপনার হোমপেজে প্রবেশ করতে পারবেন এবং অ্যাপের সকল মেনুর কার্যক্রম দেখতে পারবেন। কিন্তু আপনি মেনুগুলোর কোনো কার্যক্রমে পদক্ষেপ নিতে পারবেন। যা দেখতে নিচের ছবির মতই দেখাবে।

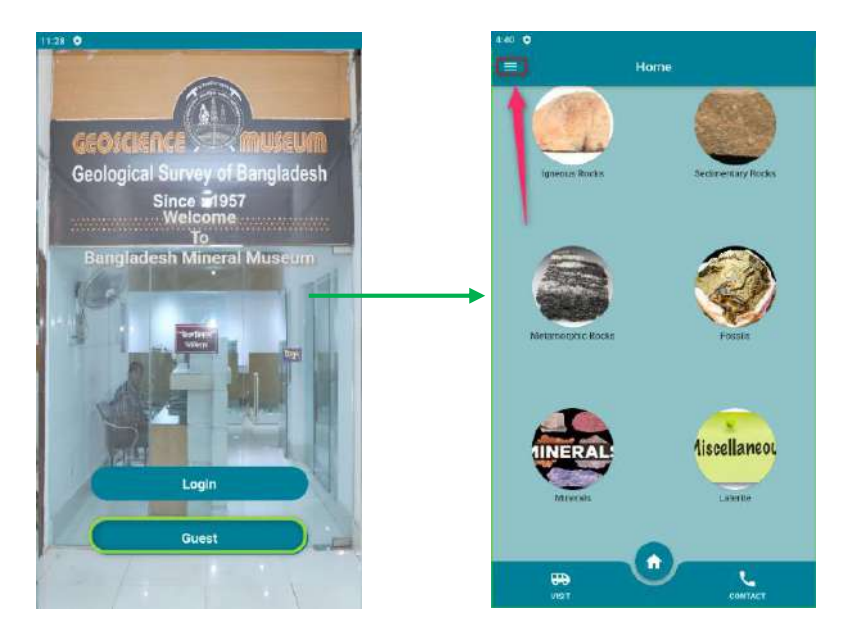

চিত্র: Guest Login

## Visit Museum

Visit Museum>মেনুতে ক্লিক করারপর ভিজিটরের নাম দেখতে পারবেন এছাড়া Mobile No এবং Arrival Date ফিল্ড পাবেন অতঃপর ফিল্ডে ডাটা দিয়ে Submit –বাটনে ক্লিক করবেন।

|               | Visit Museum |   |
|---------------|--------------|---|
| Name: Saja    | il Sardar    |   |
| Mobile No -   |              | 1 |
| 01234567      | 80           |   |
| - Annual Date |              | 1 |
| 04-06-202     | 3            |   |
| 1             |              |   |
|               |              |   |
|               |              |   |
|               |              |   |
|               |              |   |
|               |              |   |
|               |              |   |
|               |              |   |

চিত্র: Visit Musuem

## **Team Innovator**

Team Innovator> মেনুতে ক্লিক করার পর Team Innovator-দের প্রোফাইল দেখাতে পারবেন যা দেখতে নিচের ছবির মত।

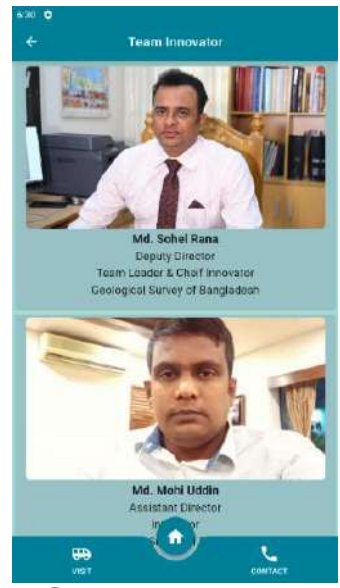

চিত্র: Team Innovator

## About Us

About Us> মেনুতে ক্লিক করার পর Abut Us হোমপেজে সকল তথ্য দেখতে পারবেন। যা দেখতে নিচের ছবি মত।

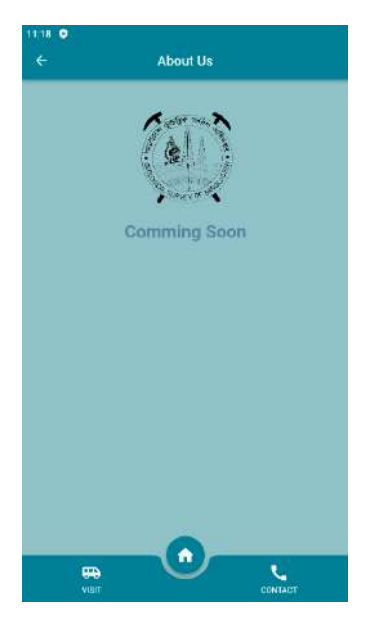

চিত্ৰ: About us Page

# Contact Us

Contact Us > মেনুতে ক্লিক করার পর Contact Us হোমপেজে সকল তথ্য দেখতে পারবেন। যা দেখতে নিচের ছবি মত।

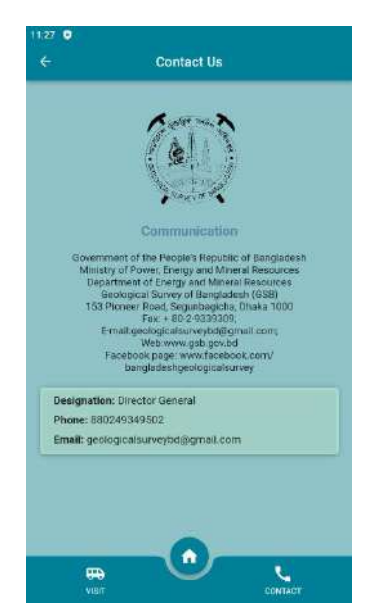

চিত্র: Contact us Page

## Web-Admin Login

বাংলাদেশ ভূতাত্ত্বিক জরিপ অধিদপ্তর এর বাংলাদেশ খনিজ পদার্থের অ্যাপ্স এর এডমিন প্যানেল লগইন ইউআরএল নিম্নে দেওয়া হোল।

Login url: <u>https://bmms.codespecies.com/</u>

### ইউআরএল এ ক্লিক করলে নিম্নের লগইন পেজটি আসবে।

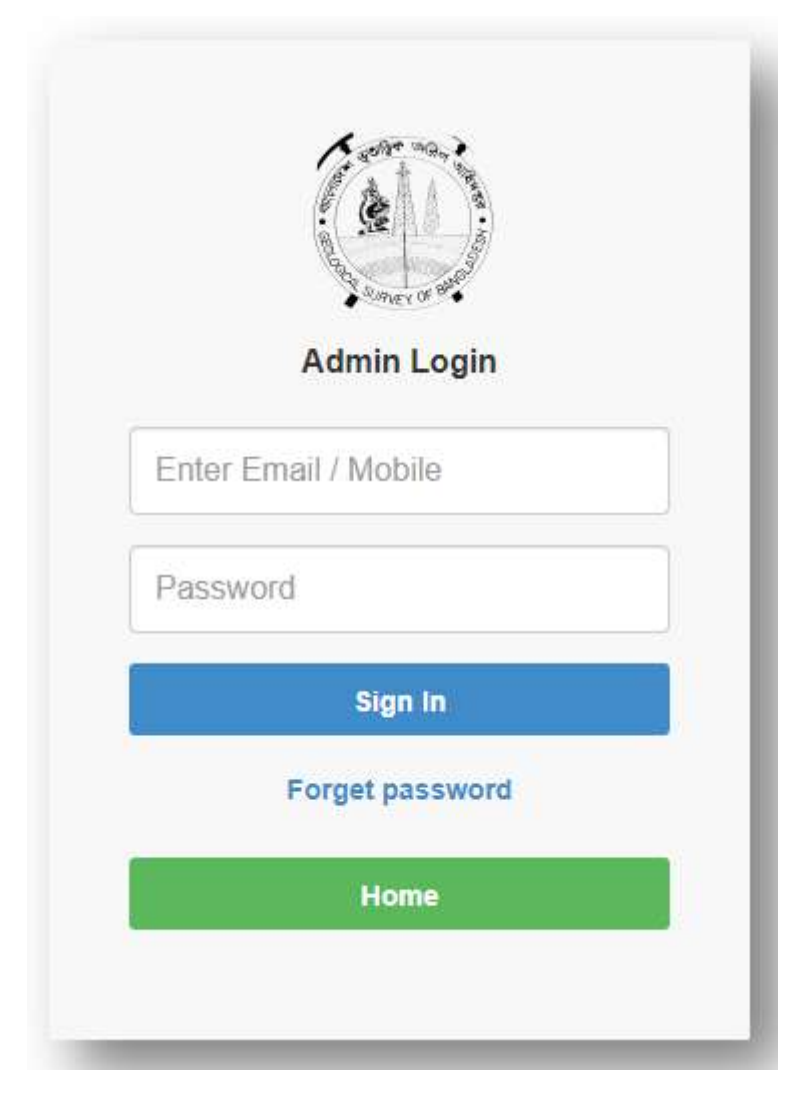

এখানে ব্যবহারকারীর ইমেইল/ মোবাইল নং এবং পাসওয়ার্ড লিখে সাইন ইন বাটনে ক্লিক করলে ব্যবহারকারীর ড্যাশবোর্ড আসবে।

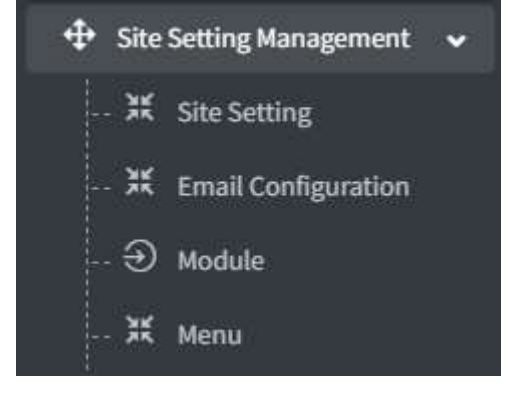

সাইট স্যাটিংস ম্যানেজমেন্টঃ সাইট স্যাটিংস ম্যানেজমেন্ট ম্যানুর মাধ্যমে আপনি সফটওয়্যার বিভিন্ন ধরণের মৌলিক তথ্য পরিবর্তন ও সংযোজন করতে পারবে। এই ম্যানুটি কে কাজের ধরণ অনুযায়ী ৪টি সাব-ম্যানুতে ভাগ করা হয়েছে। ম্যানুগুলো নিম্নে আলোচনা করা হোল।

এখানে ড্যাশবোর্ডে ৭টি ম্যানু আছে যা পর্যায়ক্রমে আলোচনা করা হোল।

| BMMS                      | =                                                                                                    | × 8 |
|---------------------------|----------------------------------------------------------------------------------------------------|-----|
| Search                    | Mmms                                                                                                    |     |
| Dashboard                 |                                                                                                    |     |
| 🕂 Site Setting Management | e                                                                                                    |     |
| G Role Managemant         | e                                                                                                    |     |
| O Profile Management      | e -                                                                                                    |     |
| G User Management         | e                                                                                                    |     |
| D Page Management         | c international statements and statements and statements |     |
| 🖼 Gallery                 | c -                                                                                                    |     |
| III Visitor List          |                                                                                                    |     |
|                           |                                                                                                    |     |
|                           |                                                                                                    |     |
|                           |                                                                                                    |     |
|                           |                                                                                                    |     |
|                           |                                                                                                    |     |
|                           |                                                                                                    |     |
|                           | Copyright © BMMS All rights reserved.                                                                                                    |     |

## সাইট সেটিংসঃ

| te name            | ВИМS                |        |  |
|--------------------|---------------------|--------|--|
| te Logo            | Choose Logo         | Browse |  |
| ite Favicon        | Choose Favicon      | Browse |  |
| ersion             | Version             |        |  |
| opyright from year | Copyright from year |        |  |
| opyright Org Link  | Copyright Org Link  |        |  |
| itle suffix        | вимѕ                |        |  |

এই ম্যানুর মাধ্যমে আপনি ওয়েবসাইটের নাম, ওয়েবসাইটের লোগো সহ ওয়েবসাইট সম্পর্কিত তথ্য পরিবর্তন করতে পারবেন।

## ইমেইল কনফিগারেশনঃ

| MAILER        |
|---------------|
| _HOST         |
| _PORT         |
| USERNAME      |
| _PASSWORD     |
| _ENCRYPTION   |
| _FROM_ADDRESS |
| _FROM_NAME    |
|               |

এই ম্যানুতে ইমেইল সার্ভার এর তথ্য সংযোজনের মাধ্যমে আপনি ওয়েবসাইটের সাথে ইমেইল সার্ভার এর সম্পর্ক স্থাপন করতে পারবেন। মডিউলঃ এই ম্যানুর মাধ্যমে আপনি সফটওয়্যার এর বিভিন্ন মডিউল এর নাম সংযোজন ও সংশোধন করতে পারবেন।

| SL. | Name         | Color | Status | Action   |
|-----|--------------|-------|--------|----------|
| 1   | Moduleless   |       | Active | <b>Z</b> |
| 2   | Master setup |       | Active | <b>Z</b> |
| 3   | Abcd         |       | Active | 2 7      |

মডিউল ম্যানুতে ক্লিক করলে পূর্বে সংযোজিত মডিউল সমূহের লিস্ট দেখাবে। পূর্বের কোন তথ্য পরিবর্তন করতে অ্যাকশন থেকে এডিট বাটনে ক্লিক করে তথ্যটি পরিবর্তন করতে পারবেন।

নতুন মডিউল এর নাম সংযোজন করতে অ্যাড মডিউল বাটনে ক্লিক করলে মডিউল অ্যাড করার পেইজটি আসবে।

| Add Module |        |   | i≡ Mc            | dule List |
|------------|--------|---|------------------|-----------|
| Name       | Status |   | Color            |           |
| Name       | Active | * | Enter Color Code |           |
|            |        |   | Save             | ←Back     |

এখানে মডিউল এর নাম লিখে স্ট্যাটাস সিলেক্ট করে সেভ বাটনে ক্লিক করলে মডিউল এর নাম সংরক্ষিত হবে।

এখানে মেনুর সকল তথ্য পূরণ করে সেভ বাটনে ক্লিক করলে মেনুটি সংযোজিত হয়ে যাবে।

| Add Menu          |                    |   |                     | 🔚 Menu Lis |
|-------------------|--------------------|---|---------------------|------------|
| Menu Name         | Module             | j | Main Menu           |            |
| Enter Menu Name   | Select Module Name | * | Select Sub Menu     |            |
| Sub Menu 1        | Sub Menu 2         |   | Sub Menu 3          |            |
| Select Sub Menu   | w Select Sub Monu  | * | Select Sub Menu     | ~          |
| Sub Menu 4        | URL Path           |   | Status              |            |
| Select Sub Monu   | ✓ Enter URL Path   |   | Select Status       | ,          |
| Sort Order        | Icon               |   | f Exist Extra Route |            |
| Enter Sort Number | Enter Icon Name    |   | Add More Rout       | e          |

কোন যোনর তথ্য পরিবর্ত করতে এডিট রাটনে কিক করে তা পরিবর্তন করতে পারবেন। নতন যোন

| lenu List                   | + Add M        |
|-----------------------------|----------------|
| +   Site Setting Management | Moduleless 📝   |
| If   Site Setting           | Moduleless 📝   |
| X   Email Configuration     | Moduleless 📝   |
| ⊖   Module                  | Moduleless 📝   |
| ¥∣Menu                      | Moduleless 📝   |
| G  Role Managemant          | Moduleless 📝   |
| V Role List                 | Moduleless 📝   |
| O   Role Permission         | Moduleless 📝   |
| ⊖   Profile Management      | Moduleless 📝   |
| ♥   Profile Info            | Moduleless 📝 📝 |
| 💿   Change Password         | Moduleless 📝   |
| D   Page Management         | Moduleless 🗾 📝 |
| ☑   Add Page                | Moduleless 📝   |

মেনুঃ মেনু ম্যানেজমেন্ট এর মাধ্যমে আপনি সফটওয়্যারটির মডিউল ভিত্তিক মেনু সংযোজন ও সংশোধন করতে পারবেন। মেনু তে ক্লিক করলে পূর্বে সংযোজিত মেনু লিস্টগুলো দেখা যাবে।

রোল ম্যানেজমেন্ট: রোল ম্যানেজমেন্ট এর মাধ্যমে একজন ব্যবহারকারীর সফটওয়্যারে কাজের পরিধি নির্ধারন করার হয়। রোল ম্যানেজমেন্ট কে ২টি সাব মেনুতে ভাগ করা হয়েছে যথাক্রমেঃ-

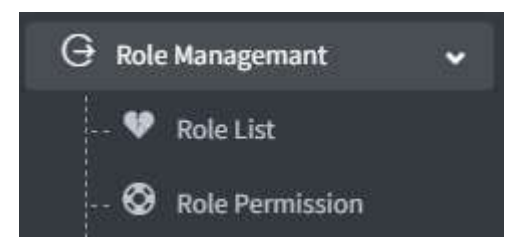

#### সাব-মেনুগুলো নিয়ে নিম্নে আলোচনা করা হোল।

রোল লিস্টঃ রোল লিস্ট মেনুর মাধ্যমে আপনি ব্যবহারকারীর বিভিন্ন ধরণের রোলসমূহ সংযোজন ও সংশোধন করতে পারবেন।

| Role L | ist         |                              |     |        | + Add R    |
|--------|-------------|------------------------------|-----|--------|------------|
| SL.    | Name        | Functionalities of this Role | OTP | Status | Action     |
| 1      | Super Admin | N/A                          | N/A | Active | <b>e C</b> |
| 2      | User        | N/A                          | N/A | Active | 6          |

যে কোন রোলের তথ্য পরিবর্তন করতে অ্যাকশান থেকে এডিট অপশনে ক্লিক করলে তথ্য সংশোধন করতে পারবেন। নতুন রোল সংযোজন করতে অ্যাড রোল বাটনে ক্লিক করলে রোল সংযোজনের পেইজটি চলে আসবে।

| ame                         | OTP | Status |  |
|-----------------------------|-----|--------|--|
| Name                        |     | Active |  |
| nctionalities of this Role  |     |        |  |
| unctionalities of this Role |     |        |  |
|                             |     |        |  |

এখানে রোলের সকল তথ্য পূরণ করে সেভ বাটনে ক্লিক করলে রোলটি সংযোজিত হয়ে যাবে।

রোল পারমিশনঃ রোল পারমিশন মেনুর মাধ্যমে কোন কোন মেনু নিয়ে রোলটি গঠিত হবে তা নির্বাচন করা যাবে। মেনুতে ক্লিক করলে রোলে মেনু পারমিশিন দেওয়ার লিস্ট চলে আসবে।

| User Role*  | Module List |         |  |
|-------------|-------------|---------|--|
| Select Role |             | QSearch |  |

রোল সিলেক্ট করে সার্চ বাটনে ক্লিক করলে কোন কোন মানু পারমিশন দেওয়া আছে তার লিস্ট দেখাবে।

| Jser Role*                                            | Module List |         |
|-------------------------------------------------------|-------------|---------|
| Super Admin                                           | •           | QSearch |
|                                                       |             |         |
|                                                       |             |         |
| <ul> <li>Role Managemant ( Moduleless )</li> </ul>    |             |         |
| <ul> <li>Role List</li> </ul>                         |             |         |
| <ul> <li>View</li> </ul>                              |             |         |
| <ul> <li>Add</li> </ul>                               |             |         |
| <ul> <li>Edit</li> </ul>                              |             |         |
| <ul> <li>Delete</li> </ul>                            |             |         |
| <ul> <li>Role Permission</li> </ul>                   |             |         |
| <ul> <li>View</li> </ul>                              |             |         |
| <ul> <li>Profile Management ( Moduleless )</li> </ul> |             |         |
| <ul> <li>Profile Info</li> </ul>                      |             |         |
| <ul> <li>View</li> </ul>                              |             |         |
| <ul> <li>Change Password</li> </ul>                   |             |         |
| <ul> <li>View</li> </ul>                              |             |         |
| <ul> <li>User Management ( Moduleless )</li> </ul>    |             |         |
| <ul> <li>User List</li> </ul>                         |             |         |
| <ul> <li>View</li> </ul>                              |             |         |

এখানে কোন রোলের মানু পারমিশন পরিবর্তন ও সংযোজন করতে পারবেন।

প্রোফাইল ম্যানেজমেন্টঃ এখানে ব্যবহারকারী তার সকল তথ্য পরিবর্তন করতে পারবে। প্রোফাইল ম্যানেজমেন্ট কে ২টি সাব মেনুতে ভাগ করা হয়েছে যথাক্রমেঃ-

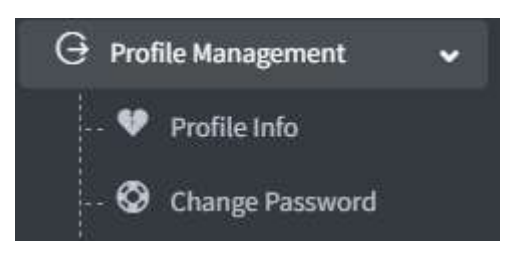

মেনুগুলো নিয়ে নিম্নে আলোচনা করা হোল।

প্রোফাইল ইনফোঃ এই মেনুতে ব্যবহারকারী তার সকল তথ্য দেখতে পারবেন।

|              | Personal      | Information    |
|--------------|---------------|----------------|
|              | Name          | Sajal Sardar   |
|              | Email         | dev@nanoit.biz |
| Sajal Sardar | Mobile No     | 0123456789     |
| Developer    | Designation   | N/A            |
| -            | Working Place | N/A            |
| Edit         | Role          | Developer      |
|              |               |                |

ব্যবহারকারী তার তথ্য পরিবর্তন করতে এডিট বাটনে ক্লিক করে পরিবর্তন করতে পারবেন।

| Name *        | Sajal Sardar       |        |
|---------------|--------------------|--------|
| Mobile *      | +88 0123456789     |        |
| Email *       | dev@nanoit.biz     |        |
| Designation * | Select Designation | *      |
| Working place | Working place      |        |
| Profile       | Choose Profile     | Browse |

তথ্য পরিবর্তন করে আপডেট বাটনে ক্লিক করলে তথ্যটি পরিবর্তিত হয়ে সংরক্ষিত হবে।

চেঞ্জ পাসওয়ার্ডঃ এখানে ব্যবহারকারী তার লগইন পাসওয়ার্ড পরিবর্তন করতে পারবেন।

| Old Password         |  |  |
|----------------------|--|--|
| Old Password         |  |  |
| New Password         |  |  |
| New Password         |  |  |
| Confirm New Password |  |  |
| Confirm New Password |  |  |
|                      |  |  |
|                      |  |  |

**ইউজার ম্যানেজমেন্টঃ** এই মেনুতে এডমিন সফটওয়্যার বিভিন্ন ধরণের ব্যবহারকারী তৈরি করতে পারবেন এবং তাদের তথ্য সংশোধন করতে পারবেন।

| Rol | e                                                       | Name                                                                                                    | Email                                                               | Mo                          | bile No                                 |                                      |                                      |                       |
|-----|---------------------------------------------------------|----------------------------------------------------------------------------------------------------|---------------------------------------------------------------------|-----------------------------|-----------------------------------------|--------------------------------------|--------------------------------------|-----------------------|
|     |                                                         | Name                                                                                                    | Email                                                               | ħ                           | tobile No                               |                                      |                                      |                       |
| Sta | eert Status                                             | -                                                                                                    |                                                                     |                             |                                         |                                      | <b>a</b> :                           | Search                |
|     |                                                         |                                                                                                    |                                                                     |                             |                                         |                                      |                                      |                       |
| L.  | Name                                                    | Email                                                                                                    | Mobile No                                                           | Profession                  | Department                              | Role                                 | Status                               | Action                |
|     |                                                         |                                                                                                    |                                                                     | 10.1                        | datidadta                               | -                                    | -                                    |                       |
|     | sdfsdfg                                                 | sad656ssf@gmail.com                                                                                          | 9865321547                                                          | satas                       | usiagaig                                | User                                 | Active                               | ß                     |
|     | sdfsdfg<br>Alamgir Hossain                              | sad656ssf@gmail.com<br>alamgir.nanosoft@gmail.com                                                            | 01685659524                                                         | Job                         | Engineering                             | User                                 | Active                               | ß                     |
|     | sdfsdfg<br>Alamgir Hossain<br>sdfdgdg                   | sad656ssf@gmail.com<br>alamgir.nanosoft@gmail.com<br>sdfdfg@gmail.com                                        | 9865321547<br>01685659524<br>6546549676465                          | Job<br>Sdfd                 | Engineering                             | User<br>User                         | Active<br>Active<br>Active           | C<br>C                |
|     | sdfsdfg<br>Alamgir Hossain<br>sdfdgdg<br>reddf          | sad656ssf@gmail.com<br>alamgir.nanosoft@gmail.com<br>sdfdfg@gmail.com<br>ffggh@gmail.com                     | 9865321547<br>D1685659524<br>6546549676465<br>45878655              | Job<br>sdfd<br>dtgh         | Engineering<br>dfdg<br>ffghhj           | User<br>User<br>User                 | Active<br>Active<br>Active<br>Active | 8                     |
|     | sdfsdfg<br>Alamgir Hossain<br>sdfdgdg<br>reddf<br>reddf | sad656ssf@gmail.com<br>alamgir.nanosoft@gmail.com<br>sdfdfg@gmail.com<br>ffggh@gmail.com<br>ffggfh@gmail.com | 9865321547<br>01685659524<br>6546549676465<br>45878655<br>458786556 | Job<br>sdfd<br>dtgh<br>dtgh | Engineering<br>dfdg<br>ffghhj<br>ffghhj | User<br>User<br>User<br>User<br>User | Active<br>Active<br>Active<br>Active | 8<br>8<br>8<br>8<br>8 |

এখানে একটি সার্চ বক্স আছে যেখানে আপনি রোল ও স্ট্যাটাস ভিত্তিক ব্যবহারকারীর লিস্ট দেখতে পারবেন এবং নির্দিষ্ট ব্যবহারকারীর তথ্য দেখতে তার নাম, ইমেইল আইডি অথাব মোবাইল নাম্বার দিয়ে সার্চ করে দেখতে পারবেন। কোন ব্যবহারকারীর তথ্য পরিবর্তন করতে অ্যাকশান থেকে এডিট অপশনে ক্লিক করলে ব্যবহারকারীর তথ্য পরিবর্তন করার পেইজটি অপেন হবে। নতুন ব্যবহারকারী সংযুক্ত করতে অ্যাড ইউজার বাটনে ক্লিক করলে ব্যবহারকারী এন্ট্রি করার পেইজটি আসবে।

| Name*         | Name               |        | Passw  | ord      | Password         |
|---------------|--------------------|--------|--------|----------|------------------|
| Mobile *      | +88 Mobile No      |        |        |          |                  |
| Email *       | Email              |        | Confir | m<br>ord | Confirm Password |
| Designation * | Select Designation |        |        |          |                  |
| Working place | Working place      |        |        |          |                  |
| Role *        |                    |        |        |          |                  |
| Status *      | Active             |        | . w    |          |                  |
|               |                    |        |        |          |                  |
| Profile       | Choose Profile     | Browse |        |          |                  |
|               |                    |        |        |          |                  |

এখানে ব্যবহারকারীর সকল তথ্য পূর্ণ করে সেভ বাটনে ক্লিক করলে ব্যবহারকারী তৈরি হয়ে যাবে।

পেইজ ম্যানেজমেন্টঃ এখানে এডমিন মডিউল ভিন্তিক মেনুর আন্ডারে পেইজ সেট আপ করতে পারবেন। পেইজ ম্যানেজমেন্ট কে ২টি সাব মেনুতে ভাগ করার হয়েছে যথাক্রমেঃ

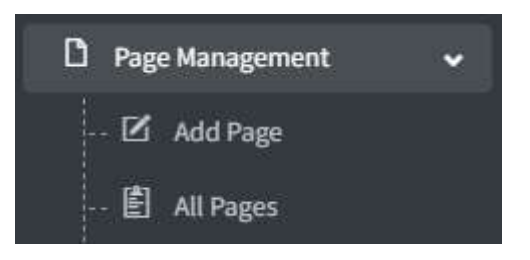

মেনুগুলো নিয়ে নিম্নে আলোচনা করা হোল।

**অ্যাড পেইজঃ** পেইজ ম্যানেজমেন্ট মেনুতে ক্লিক করলে মেনুতে পাইজ সংযুক্ত করার নিম্নক্ত পেইজটি ওপেন হবে।

| Add Pages   |               |                            |
|-------------|---------------|----------------------------|
| Title       |               | Image                      |
| Name        |               | Choose File No file chosen |
| Description |               |                            |
| Description |               | 2                          |
| Status      | Menu          |                            |
| Active      | ▼ Select Menu | <b></b>                    |
|             |               | Save Clear ← Back          |

এখানে পেইজের টাইটেল, ইমেজ সহ সকল তথ্য পূর্ণ করে সেভ বাটনে ক্লিক করলে পেইজের তথ্য সংরক্ষিত হবে।

**অল পেইজ্যঃ** পেইজের তথ্য সংরক্ষিত হওয়ার পরে এই মেনুতে পেইজের তথ্যগুলো লিস্ট আকারে দেখাবে।

| Images                  | Name                  | Menu     | Status | Action |
|-------------------------|-----------------------|----------|--------|--------|
| <b>Title</b><br>Gallery | Gallery               | Gailery  | Active | ď      |
| <b>Title</b><br>Gallery | Image does not upload | Add Page | Active | C C    |
| (Sec)                   | Perspiciatis ut eiu   | Minerals | Active | C C    |

**গ্যালারীঃ** এখানে আপনি খনিজ পদার্থের সকল ধরণের তথ্য সংরক্ষিত করতে পারবেন। গ্যালারী মেনুটিকে ২টি সাব মেনুতে ভাগ করা হয়েছে যথাক্রমেঃ

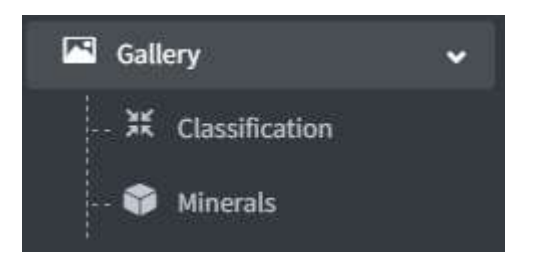

মেনুগুলো নিয়ে নিম্নে আলোচনা করা হোল।

ক্লাসিফিকেশনঃ এখানে খনিজ পদার্থের ধরণের তথ্য সংরক্ষণ করা যায়।

| All Cla | assification  |                   |        | + Add Classificatio |
|---------|---------------|-------------------|--------|---------------------|
| #       | Image         | Name              | Status | Action              |
| L       |               | Igneous Rocks     | Activo | <b>e</b> 🖸          |
| 2       | 0             | Sedimentary Rocks | Active | 2                   |
| 3       |               | Metamorphic Rocks | Active | <b>Z</b>            |
| (       |               | Fossils           | Active | <b>Z</b>            |
| ō       | HINERALS      | Minerals          | Active | <b>Z</b>            |
| 5       | Missellaweaus | Laterite          | Active | C 🔽                 |

এখানে পূর্বে এন্ট্রিকৃত খনিজ পদার্থের ধরণের নাম এবং তারচিত্র গুলো দেখতে পারবেন। কোন ধরণের তথ্য পরিবর্তন করতে অ্যাকশান থেকে এডিট বাটনে ক্লিক করে তথ্য পরিবর্তন করতে পারবেন। নতুন ধরণের তথ্য সংযোজন করতে অ্যাড ক্লাসিফিকেশন বাটনে ক্লিক করতে হবে।

| All Classification         |                            |         | I≡ All Classification |
|----------------------------|----------------------------|---------|-----------------------|
| Name *                     | Image                      | Status* |                       |
| Name                       | Choose File No file chosen | Active  | ¥                     |
| Description<br>Description |                            |         |                       |
|                            |                            |         | <i>ii</i>             |
|                            |                            |         | Save Clear ← Back     |

এখানে খনিজ ধরণের নাম, ছবি, স্ট্যাটাস এবং ডেসক্রিপশন লিখে সেভ বাটনে ক্লিক করলে খনিজ ধরণের তথ্য সংরক্ষিত হবে। মিনারেলঃ এখানে সকল ধরণে খনিজ পদার্থের তথ্য সমূহ সংযোজন ও সংশোধন করা যায়।

| Title |          |                 | Category          |              |               |              |
|-------|----------|-----------------|-------------------|--------------|---------------|--------------|
| Titi  | e        |                 | Select Category 👻 | Q Search Res | et            |              |
| All M | linerals |                 |                   |              |               | + Add Minera |
| #     | Image    | Title           | Category          | Status       |               | Action       |
| 1     |          | Magnetite -2    | Igneous Rocks     | Active       | + Add Gallery | <b>e</b>     |
| 2     |          | Rock salt       | Sedimentary Rocks | Active       | + Add Gallery | <b>e</b> 🚺   |
| 3     | -        | Peat -Briquette | Sedimentary Rocks | Active       | + Add Gallery | 2            |
| 4     | -        | Peat -1         | Sedimentary Rocks | Active       | + Add Gallery | 2            |
| 5     |          | Coquina         | Sedimentary Rocks | Active       | + Add Gallery | 2            |
| 6     | 1        | Hydrophora      | Fossils           | Active       | + Add Gallery | 2            |

এখানে সার্চ বক্সে খনিজ পদার্থের নাম লিখে অথবা তার ক্যাটাগরি সিলেক্ট করে খনিজ পদার্থের তথ্য দেখতে পারবেন। কোন খনিজ পদার্থের তথ্য পরিবর্তন করতে অ্যাকশান থেকে এডিট বাটনে ক্লিক করে পরিবর্তন করতে পারবেন। নতুন খনিজ পদার্থের তথ্য সংযোজন করতে অ্যাড মিনারেলস বাটনে ক্লিক করলে তথ্য সংযোজন করার পেইজটি আসবে।

| Name *                     | Status * | Category *      |  |
|----------------------------|----------|-----------------|--|
| Name                       | Active   | ▼ Igneous Rocks |  |
| Image                      |          |                 |  |
| Choose File No file chosen |          |                 |  |
| Max Upload Image Size 1MB. |          |                 |  |
| Description                |          |                 |  |
|                            |          |                 |  |
| Description                |          |                 |  |
| Description                |          |                 |  |

এখানে খনিজ পদার্থের নাম লিখে, স্ট্যাটাস, ক্যাটাগরি, খনিজ পদার্থের ছবি সিলেক্ট করে এবং খনিজ পদার্থের বিস্তারিত তথ্য লিখে সেভ বাটনে ক্লিক করলে তথ্য টি সংরক্ষিত হবে। তথ্যটি সংরক্ষিত হবার পর লিস্ট থেকে অ্যাড গ্যালারী বাটনে ক্লিক করে খনিজের আরো ছবি আপলোড করতে পারবেন।

| inerals      | Upload Image: *             |
|--------------|-----------------------------|
| Magnetite -2 | Choose Files No file chosen |
|              | Max Upload Image Size 1MB.  |
|              | Save Clear ← Back           |
|              |                             |
|              |                             |
|              |                             |
|              |                             |
| ×            | ×                           |
|              | ×                           |
|              | ×                           |
|              | × .                         |

এখানে খনিজ এর সকল ছবি সিলেক্ট করে সেভ বাটনে ক্লিক করলে ছবি গুলো সংরক্ষিত হবে।

## **ভিজিটর লিস্টঃ** মেনু থেকে ভিসিটর লিস্টে ক্লিক করলে অ্যাপ্স ভিজিটকৃত সকল ভিজিটরে ইনফর্মেশন দেখতে পাবেন।

| Name or Phone |                           | Form Visit Date      |   | isit Date  |               |
|---------------|---------------------------|----------------------|---|------------|---------------|
| Name          | or Phone                  | mm/dd/yyyy           |   | m/dd/yyyy  | C Search Rese |
|               |                           |                      |   |            |               |
| Upcor         | nming Visitor List   Visi | t Done 📋 Date Expair |   |            |               |
| #             | Name                      | Phone                |   | Visit Date | Apply Date    |
| 1             | Alamgir Hossain           | 0168565952           | 4 | 4 Jun 2023 | 4 Jun 2023    |
| 2             | Alamgir Hossain           | 0168565952           | 4 | 4 Jun 2023 | 4 Jun 2023    |
| 3             | Alamgir Hossain           | 0168565952           | 4 | 4 Jun 2023 | 4 Jun 2023    |
| 4             | Alamgir Hossain 0         |                      | 4 | 4 Jun 2023 | 4 Jun 2023    |
| 5             | Alamgir Hossain           | 0186368547           | 4 | 4 Jun 2023 | 4 Jun 2023    |
| 6             | Alamgir Hossain 017448441 |                      | 5 | 4 Jun 2023 | 4 Jun 2023    |
| т             | Alamgir Hossain           | 0174484419           | 5 | 4 Jun 2023 | 4 Jun 2023    |
| 8             | Alamgir Hossain           | 0174484419           | 5 | 4 Jun 2023 | 4 Jun 2023    |
| 9             | Alamgir Hossain           | 0174484419           | 5 | 4 Jun 2023 | 4 Jun 2023    |
| 10            | Alamgir Hossain           | 0174484419           | ā | 4 Jun 2023 | 4 Jun 2023    |

এখানে ভিজিটরের নাম, মোবাইল নাম্বার এবং ভিজিটের তারিখ সম্বলিত তথ্য দেখতে পাবেন। আপনি সার্চ বক্সে ভিজিটরের নাম লিখে সার্চ করলে ওই ভিজিটরের সকল ভিজিটের তথ্য দেখতে পারবেন।